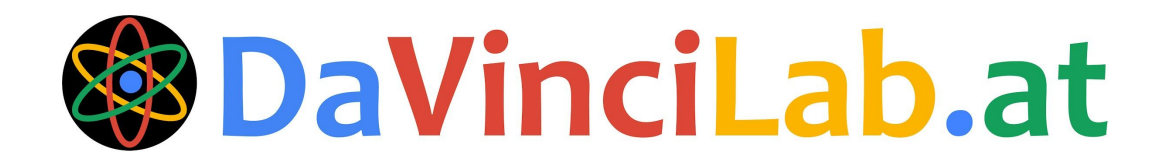

# Image Recognition App Challenge

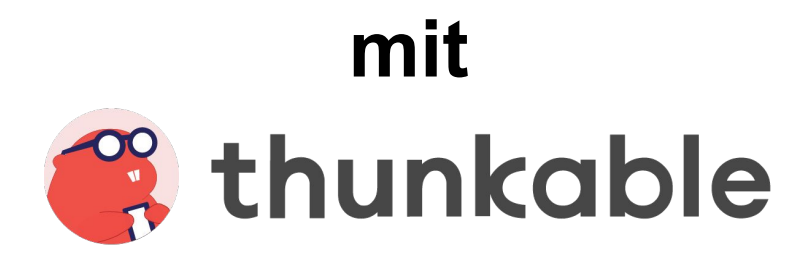

### Die **DaVinciLab.at** Image Recognition App Challenge mit **e thunkable**

#### 1. Ein neues Projekt starten

Klicke auf "**Start Building**" oder "**Create New App**", um ein neues App-Projekt zu starten. Gib anschließend einen Namen für dein Projekt (deine App) ein, z.B. "Image Recognition App".

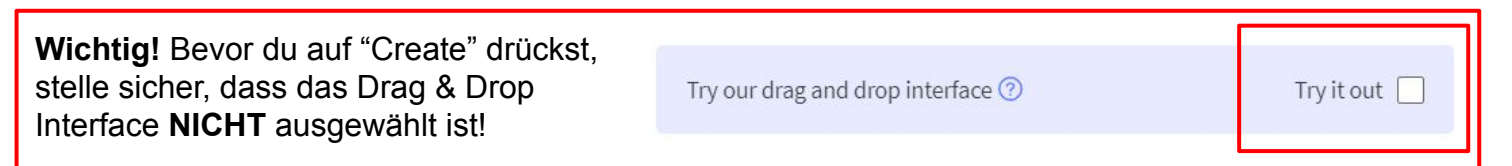

#### 2. Das Interface von Thunkable

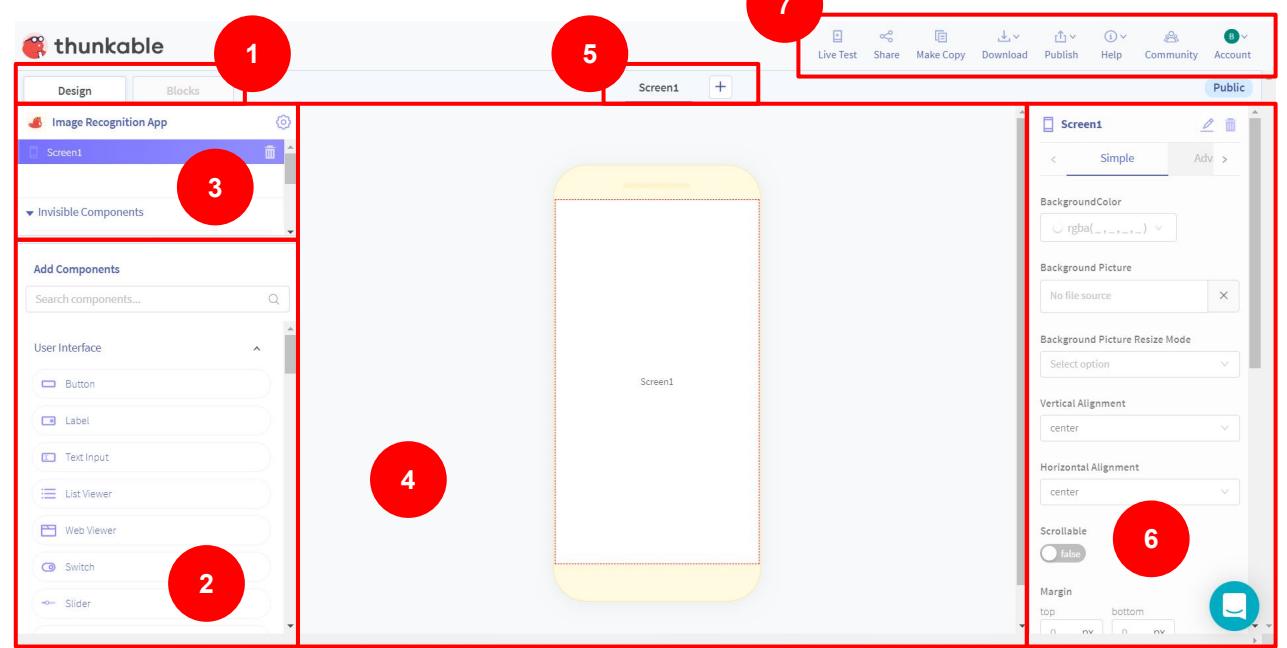

- (1) Diese zwei Tabs sind wichtig. Mit Ihnen kannst du zwischen der visuellen Ansicht (Design) und der Ansicht zum Programmieren (Blocks) wechseln.
- (2) Das hier ist die Übersicht aller Komponenten, die du zur App hinzufügen kannst, es gibt z.B. sichtbare User Interface-Elemente wie Buttons oder Text (Labels), aber auch unsichtbare Elemente wie "Text-to-Speech", "Kamera" oder "Image Recognition". Es gibt auch Layout-Elemente mit denen du die Anordnung der Elemente steuern kannst.
- (3) Komponentenstruktur: Hier findest du alle Komponenten, die du bereits zur App hinzugefügt hast. Am Anfang gibt es nur eine Komponente: den leeren Bildschirm "Screen1". Hier kannst du auch die Reihenfolge der Komponenten und ihre Struktur (ähnlich einer Ordnerstruktur) festlegen.
- (4) Hier siehst du eine visuelle Vorschau des aktuellen Screens. Achtung: das hier ist noch keine Simulation der App, sondern nur eine Vorschau der Elemente in der App.
- (5) Apps bestehen meistens aus mehreren **Screens**. Hier kannst du **weitere Screens hinzufügen** und siehst, welcher Screen aktuell gerade angewählt ist.
- (6) Hier siehst du die **Properties (Eigenschaften)** der in der Komponentenübersicht (3) aktuell ausgewählten Komponenten. Hier lässt sich alles mögliche einstellen z.B. Schriftfarben, Hintergrundfarben, Abstände, Größe und vieles mehr...
- (7) Menüpunkte, u.a. zum Live-Test (Simulation) in der App "Thunkable Live" sowie Veröffentlichung und Download der App.

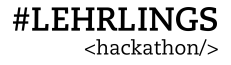

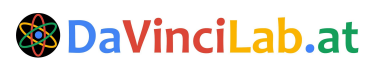

+ Start Building

### Die 🛞 DaVinciLab.at Image Recognition App Challenge mit 🚑 thunkable

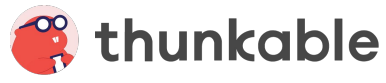

### 3. Ein Hintergrundbild einfügen

- Als erstes wollen wir nun ein Hintergrundbild einfügen. Öffne dazu als erstes die Seite . www.unsplash.com und klicke dort auf ein Bild, das dir gefällt. Lade das Bild anschließend mit der rechten Maustaste (Bild speichern unter...) herunter. Speichere es in den Download-Ordner deines PCs.
- Klicke nun auf Screen1 in der Komponentenstruktur. In den Properties klicke auf das • Textfeld unter Background Picture:

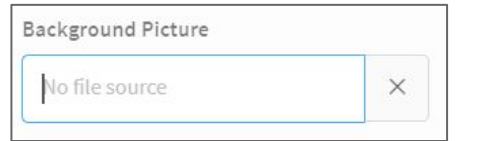

Klicke auf "Upload files" und doppelklicke auf das Bild, das du vorhin im . Download-Ordner gespeichert hast. Für die Property "Background Picture Resize Mode" wähle "Cover", damit der ganze Screen mit dem Hintergrundbild bedeckt ist:

| Background Picture Resize Mode |   |
|--------------------------------|---|
| cover                          | ~ |

Das Hintergrundbild sollte nun in der App-Vorschau zu sehen sein und den ganzen Screen bedecken:

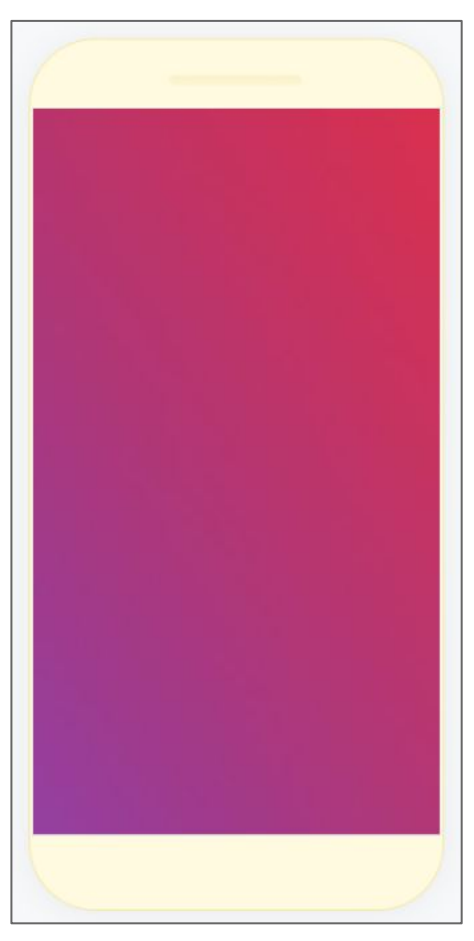

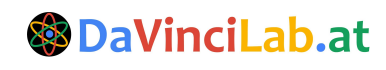

### Die 🚱 DaVinciLab.at

Image Recognition App Challenge mit 🔗 thunkable

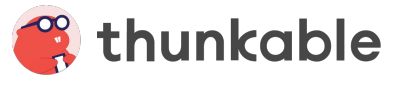

### 3. Die Komponenten und wie sie zusammenhängen

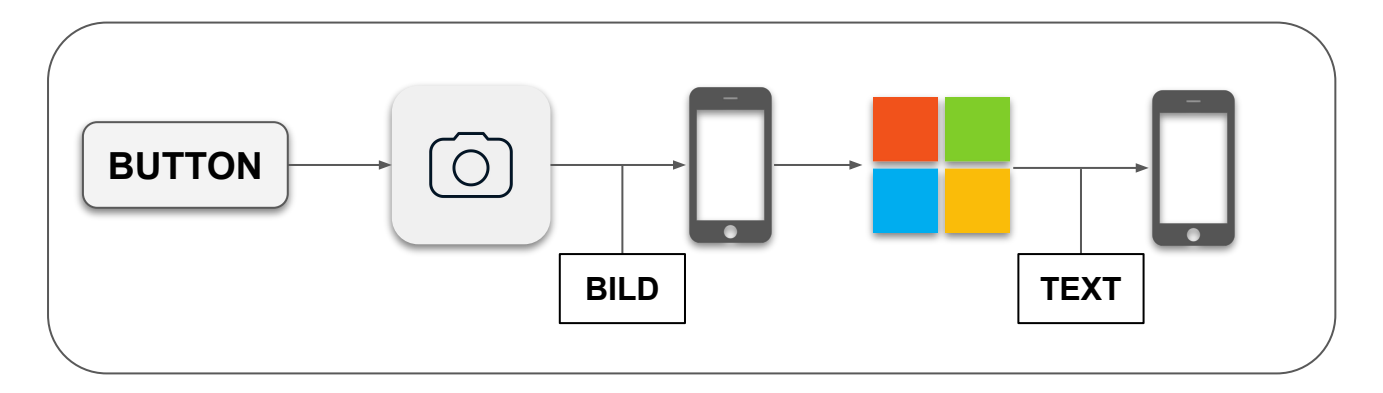

Wir wollen eine App programmieren, die Folgendes kann:

- Wenn man auf einen bestimmten Button drückt, soll sich die Kamera öffnen.
- Wenn ein Foto gemacht wird, soll das Foto als Bild in der App angezeigt werden.
- Das Foto soll an einen **Bilderkennungsdienst** (von *Microsoft Cognitive Services*) weitergeleitet werden.
- Der Inhalt, den der Bilderkennungsdienst im Foto erkennt, soll in der App als Text (Label) angezeigt werden.

Daher müssen wir folgende Komponenten in unsere App (in die App-Vorschau) ziehen:

| Sichtbare Komponenten                                                                              | Unsichtbare Komponenten                                                       |  |
|----------------------------------------------------------------------------------------------------|-------------------------------------------------------------------------------|--|
| <ul> <li>Image (Bild)</li> <li>Label (Text, der angezeigt wird)</li> <li>Button (Knopf)</li> </ul> | <ul> <li>Camera (Kamera)</li> <li>Image Recognizer (Bilderkennung)</li> </ul> |  |

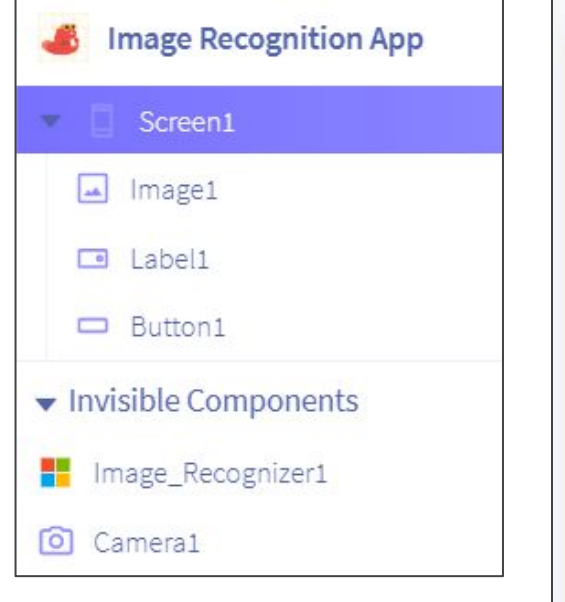

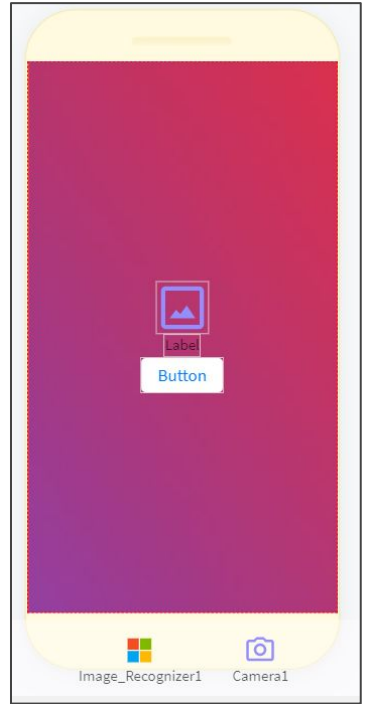

Wie wir sehen, kleben die Komponenten derzeit noch ziemlich aneinander - die Abstände passen nicht. Außerdem lässt sich der Text im Label derzeit noch nicht besonders gut lesen.

Im nächsten Schritt werden wir uns daher die Properties (Eigenschaften) der einzelnen Komponenten ansehen und die Abstände, Größen, Farben usw. einstellen.

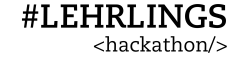

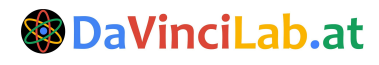

### Die 🛞 DaVinciLab.at Image Recognition App Challenge mit 🚑 thunkable

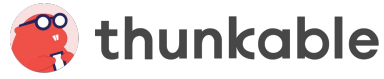

# 4. Die Komponenten stylen

Um die Übersicht zu behalten, ist es immer gut, die Komponenten zu benennen. Dazu gibt es in den Properties, das Bleistift-Icon:

Benenne die Komponenten folgendermaßen um:

- Screen1 => Homescreen •
- Image1 => Foto •
- Label1 => Beschreibungstext •
- Button1 => Startbutton

Nun können wir beginnen die Komponenten zu stylen - hier einige Beispiele, was du alles verändern kannst, gerne kannst du auch andere Sachen ausprobieren:

Foto

#### **Beschreibungstext**

#### Startbutton

| Height                                                          | Text                                                                                      | Text                                          |
|-----------------------------------------------------------------|-------------------------------------------------------------------------------------------|-----------------------------------------------|
| Relative Size (e.g. "50%")                                      | Noch kein Inhalt erkannt ×                                                                | Mach ein Foto ×                               |
| 60%                                                             | × Font Size                                                                               | Text Color                                    |
| Width                                                           | 18                                                                                        | - 1800(200, 2, 21, 2/                         |
| Relative Size (e.g. "50%")                                      | Color                                                                                     | BackgroundColor                               |
| 80%                                                             | < ● rgba(0, 0, 0, 1) ∨                                                                    | ○ rgba(255, 255, 255, 1) ∨                    |
| Visible                                                         | BackgroundColor                                                                           | Font Size                                     |
|                                                                 |                                                                                           | Width                                         |
| So ähnlich könnte das<br>Ergebnis nach dem Styling<br>aussehen: | Width Relative Size (e.g. "50%")                                                          | Relative Size (e.g. "50%")   ×     80%   ×    |
|                                                                 | 80% ×                                                                                     | Border<br>width                               |
|                                                                 | Margin     Padding       top     bottom       10     DX       30     DX                   | 3                                             |
|                                                                 | left     right     left     right       0     px     0     px       5     px     5     px | color <ul> <li>rgba(208, 2, 27, 1)</li> </ul> |
| Noch kein Inhalt erkannt                                        |                                                                                           | style border radius                           |
| Mach ein Foto                                                   |                                                                                           |                                               |
|                                                                 | Margin Padding                                                                            |                                               |

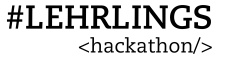

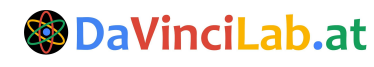

#### Die 🚱 DaVinciLab.at

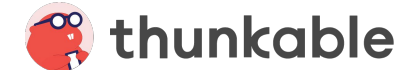

### 5. Die Komponenten programmieren

Nun können wir endlich in die Thunkable Programmieroberfläche wechseln. Hierzu klicken wir auf "Blocks":

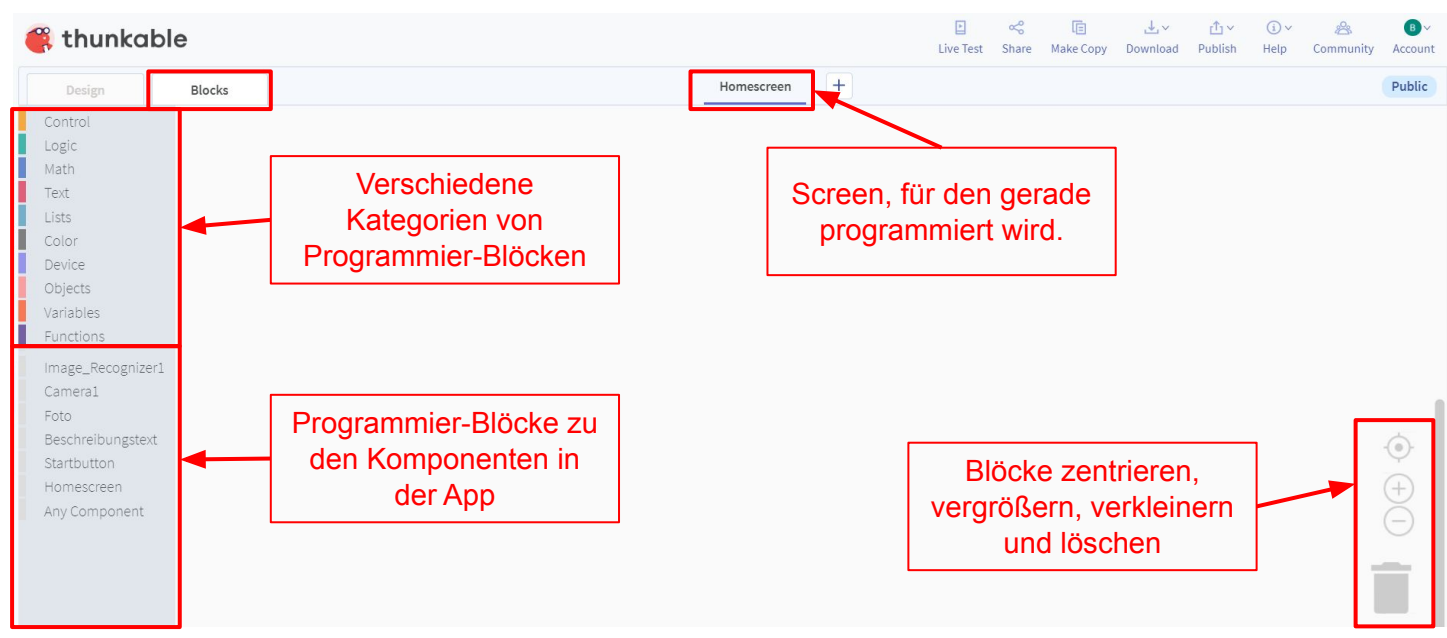

# 5a. Foto machen, wenn Button gedrückt wird

Als erstes soll nun der Startbutton so programmiert werden, dass die Kamera-App startet, wenn auf den Button geklickt wird. Hierzu klicken wir auf die Komponente Startbutton und ziehen den Block "when Startbutton.Click do" in die Programmieroberfläche hinein:

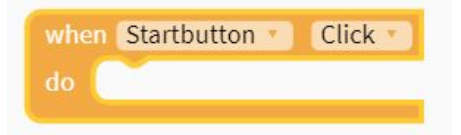

Nun können wir angeben, was passieren soll, wenn der Button geklickt wird. Die Kamera soll ein Foto machen. Dazu gibt es bei der Komponente "Camera1" den Block "in Camera1 call: take photo". Diesen ziehen wir nun in den ersten Block hinein:

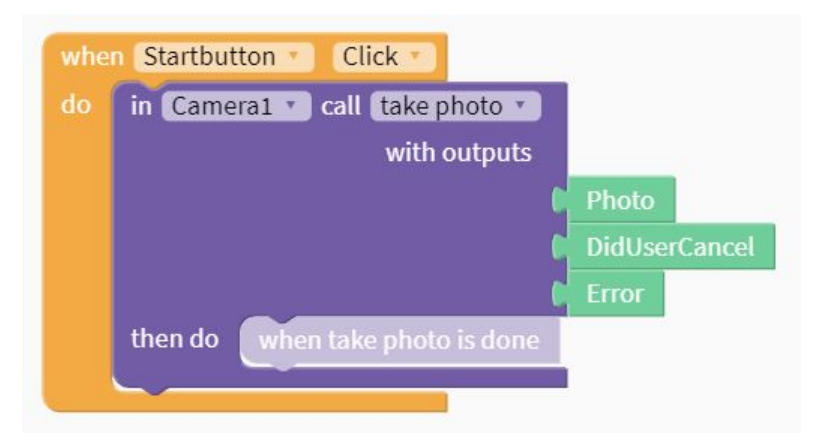

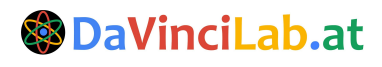

#### Die 🛞 DaVinciLab.at Image Recognition App Challenge mit equals the second second s

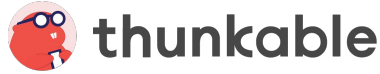

# 5b. Foto in der App anzeigen

Das Foto, das wir gemacht haben, soll jetzt in der App angezeigt werden. Dazu müssen wir es in unsere Image-Komponente (die wir Foto genannt haben) hineinladen. Das können wir machen, indem wir das Foto aus den Outputs der Kamera mit dem Block "from Foto set Picture to: Photo" in die Image-Komponente hineinladen:

| whe | n Startbutton Click                    |
|-----|----------------------------------------|
| do  | in Camera1 🔹 call take photo 🔹         |
|     | with outputs                           |
|     | Photo                                  |
|     | DidUserCancel                          |
|     | СЕГГОГ                                 |
|     | then do from Foto set Picture to Photo |
|     |                                        |

#### 5c. Foto an den Bilderkennungsdienst senden

Jetzt, wo wir ein Foto gemacht haben, können wir dieses an den Bilderkennungsdienst senden. Das geht mit der Image-Recognizer-Komponente. Bei dieser gibt es den Block "in Image Recognizer1.call upload". Mit diesem Block können wir das Foto jetzt an diesen Bilderkennungsdienst in der Cloud senden:

| whe | n Startbut | ton Click                            |
|-----|------------|--------------------------------------|
| do  | in Came    | ra1 🔹 call take photo 💌              |
|     |            | with outputs                         |
|     |            | Photo -                              |
|     |            | DidUserCancel                        |
|     |            | C Error                              |
|     | then do    | from Foto T set Picture T to Photo   |
|     |            | in Image_Recognizer1 • call Upload • |
|     |            | image 🖡 Photo 🚽                      |
|     |            | with outputs                         |
|     |            | C tags                               |
|     |            | description                          |
|     |            | ConfidenceLevel                      |
|     |            | C error                              |
|     |            | then do when Upload is done          |
|     |            |                                      |
|     |            |                                      |

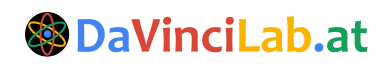

### Die BaVinciLab.at Image Recognition App Challenge mit etation App Challenge mit

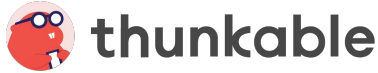

### 5d. Den Text setzen

Vom Bilderkennungsdienst erhalten wir als Output eine Beschreibung. Das ist ein Text, der von einer Künstlichen Intelligenz generiert wird, in dem drin steht, was diese KI im Bild erkannt hat. Dieser Text befindet sich im Output "description". Diesen Text laden wir jetzt in unser Label hinein, das wir "Beschreibungstext" genannt haben:

| whe | n Startbut | ton Click                                                  |
|-----|------------|------------------------------------------------------------|
| do  | in Came    | ra1 🔽 call take photo 💌                                    |
|     |            | with outputs                                               |
|     |            | C Photo                                                    |
|     |            | DidUserCancel                                              |
|     |            | C Error                                                    |
|     | then do    | from Foto v set Picture v to Photo                         |
|     |            | in Image_Recognizer1 v call Upload v                       |
|     |            | image 🕨 Photo                                              |
|     |            | with outputs                                               |
|     |            | tags                                                       |
|     |            | description                                                |
|     |            | ConfidenceLevel                                            |
|     |            | error                                                      |
|     |            | then do from Beschreibungstext v set Text v to description |
|     |            |                                                            |
|     |            |                                                            |

#### Gratuliere, du hast den Programmierteil abgeschlossen!

Jetzt können wir unsere App mit der App "Thunkable Live" (verfügbar im Google Play Store und Apple AppStore) testen.

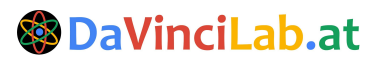

### Die 🛞 DaVinciLab.at Image Recognition App Challenge mit 🚝 thunkable

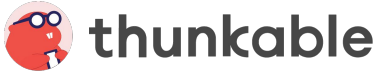

### 6. Die App testen

Nun wollen wir die App endlich testen. Hierzu müssen wir auf einem Smartphone oder Tablet die App "Thunkable Live" (verfügbar im Google Play Store und Apple AppStore) installieren.

Wichtig: In der App müssen wir uns mit dem selben Google Account einloggen, wie bisher (z.B. student77@davincilab.at).

Nun in Thunkable (im Browser) rechts oben auf den Button "Live test" klicken:

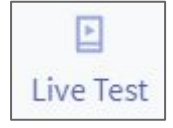

Jetzt können wir die App auf unserem eigenen Smartphone testen! (Tipp: Sollte das nicht gleich funktionieren, hilft es manchmal, Thunkable auf dem Handy über den App Switcher zu killen und neu zu starten.)

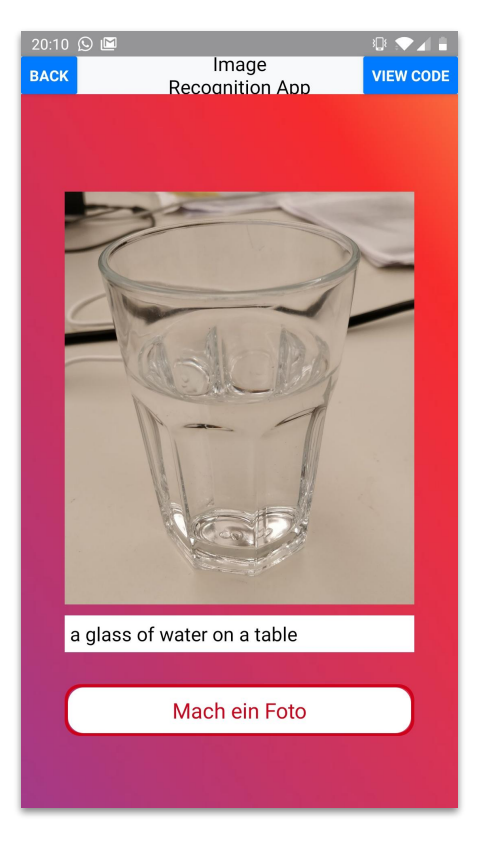

# 7. Die App teilen

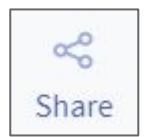

Erstelle zum Schluss einen Link zu deiner App, indem du auf "Share" und dann auf "Generate Link" klickst. Diesen Link kannst du kopieren und an deine Freunde versenden. Jede/r der/die einen Thunkable-Account hat und eingeloggt ist, kann diesen Link - und damit dein Projekt öffnen.

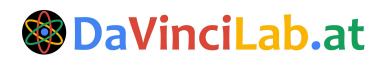

#### Die 🛞 DaVinciLab.at Image Recognition App Challenge mit 🚝 thunkable

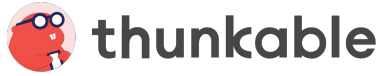

# 8. Wie geht's weiter?

Beim Erstellen von Apps sind deiner Fantasie keine Grenzen gesetzt! Allerdings braucht es manchmal Zeit und Geduld bis man herausgefunden hat, wie sich die eigenen Ideen umsetzen lassen.

Deshalb haben wir eine kleine Auswahl an Links für dich zusammengestellt, die dir bei deinen nächsten Apps weiterhelfen können:

#### **Thunkable Docs** •

#### https://docs.thunkable.com/

Hier findest du detaillierte Erklärungen zu allen Thunkable Komponenten (z.B. Button, Label, Text Input...) und Programmierblöcken. Es lohnt sich, sich diese Seite genauer anzusehen, insbesondere, wenn du verstehen möchtest, wofür eine bestimmt Komponente oder ein bestimmter Programmierblock gut ist.

#### 0 **Thunkable Spiele**

#### https://docs.thunkable.com/gaming

In den Docs findest du auch Spiele, die mit Thunkable programmiert wurden. Du kannst dir anschauen, wie sie programmiert wurden und sie sogar remixen, um ein eigenes Spiel zu erstellen.

#### **Thunkable Community** •

#### https://community.thunkable.com/

Bei Problemen zu allen möglichen Sachen kann dir die Thunkable Community weiterhelfen.

#### **Tutorials auf der Thunkable Community Website** 0

https://community.thunkable.com/t/thunkable-x-beginner-tutorials/40418 Auf der Website der Thunkable Community gibt es Tutorials für Einsteiger/innen, erstelle z.B. einen Generator für Zufallsantworten, nutze Text-to-Speech, erstelle einen Übersetzer oder erstelle eine Schnitzeljagd-App.

#### YouTube-Kanal: Thunkable X •

#### https://www.youtube.com/channel/UCTVZRyybOCDBL2zLXSeQVsw/videos Der offizielle YouTube-Kanal von Thunkable. Hier gibt es Anleitungen, zu allem, was das Herz begehrt. Beispiele:

- 0 Currency Converter with API https://www.youtube.com/watch?v=bNoz9hl w54
- How to use the Thunkable Web API: Weather App 0 https://www.youtube.com/watch?v=V-OO0wEYcrs
- How to use Thunkable Web API Component: QR Code Scanner App 0 https://www.youtube.com/watch?v=MfMGA6S5YvE
- und viele mehr... 0

#### YouTube-Kanal: Thunkable X Tutorials

https://www.youtube.com/channel/UCHDDjy-6nbgwdrJpSZIfCOA

Hier findest du zahlreiche Video-Tutorials. Beispiele:

- 50 Thunkable X Tips and Tricks 0 https://www.youtube.com/watch?v=GsF8XtnAHUs
- How to Take a Photo in Thunkable X with the Camera Component 0 https://www.youtube.com/watch?v=rik-A44itK8
- und viele mehr... 0

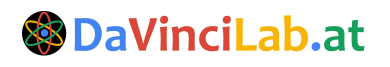